## VA Student Trainee Experience Program (VA-STEP)

# **Editing Recipient Record Instructions**

Office of Workforce Management and Consulting (Scholarships and Clinical Education)

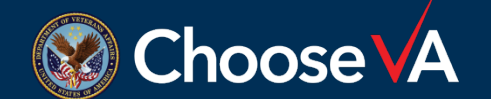

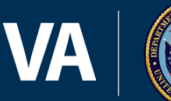

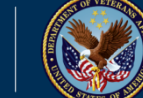

September 2024

### Log In Instructions

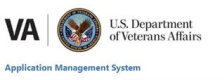

| PIV/SSO Login                                                                                                    | Warning                                                                                                    |
|----------------------------------------------------------------------------------------------------|----------------------------------------------------------------------------------------------------|
| If your agency uses PIV/CAC and your agency is registered to use<br>SSO with this system select the 'PIV/SSO Login' button below. | You are accessing a U.S. Government information system, which includes: (1) this computer, (2) this computer network, (3) all computers<br>connected to this network; and (4) all devices and storage media attached to this network or to a computer on this network. This information<br>system is provided for U.S. Government-subtricted cue only.                                                                                                    |
| PIV/SSO Login                                                                                                    | Unauthorized or improper use of this system may result in disciplinary action, and civil and criminal penalties.                                                                                                    |
| Username/Password Login                                                                                                    | By using this information system, you understand and consent to the following:                                                                                                    |
| Please enter your username (government email address (e.g.<br>john.doe@agency.govi) and password below.<br>Email *                | <ul> <li>No law or executed expectation of privacy regarding any communications transmitted through or data started on the information<br/>system. All any time, the government many monotic, interregt starts and/or size data startion got stored on the information system.</li> <li>Any communications transmitted through or data stored on this information system may be disclosed or used to any LLS Government-<br/>authorized purpose. For further informations see the Department Comparison of Department Comparis<br/>Systems.</li> <li>Spring into this speciation indicates you have read and accepted the full terms and Completions of Luper?, and you consent to secure</li> </ul> |
| Password *                                                                                                    | testing and monitoring.                                                                                                    |
| Login Eargest Password2                                                                                                    |                                                                                                    |
|                                                                                                    |                                                                                                    |
|                                                                                                    |                                                                                                    |
|                                                                                                    |                                                                                                    |
|                                                                                                    |                                                                                                    |
|                                                                                                    |                                                                                                    |
|                                                                                                    |                                                                                                    |

Login to AMS Go To: (https://vaams.intelliworxit.com/webapp/auth/l ogin.view) "<u>SSO Login</u>" on the bottom left "<u>VA (Internal)</u>" from dropdown menu Continue Sign In with VA PIV Card Select Certificate Enter PIV Pin

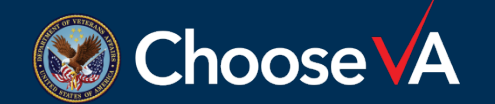

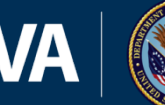

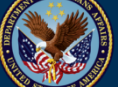

## **Accessing Recipient Record**

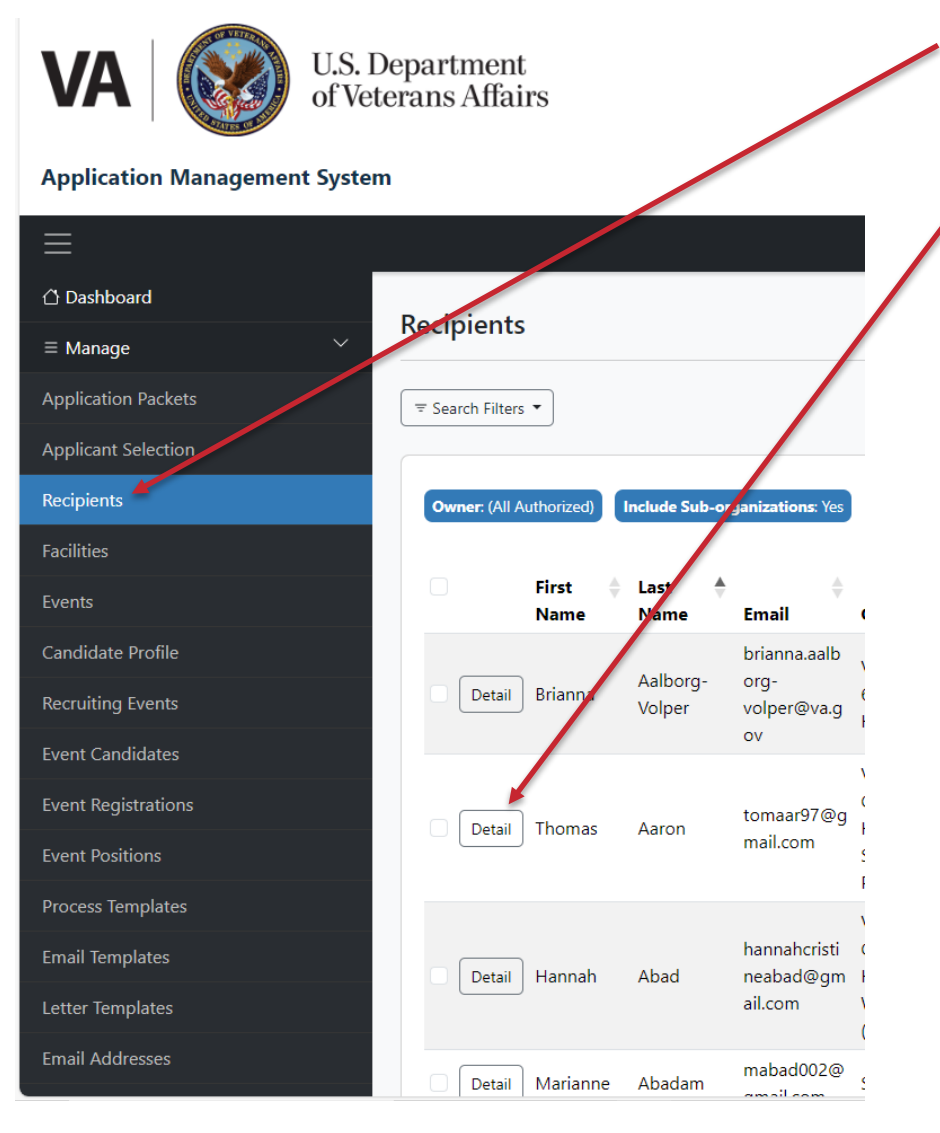

Click on the "Recipients" option.

Access the student record by selecting the "Detail" button next to the student's name.

Note: If the student does not have a Recipient record, you will not be able to create a report. There are two ways that Recipient records are created:

- The student applied in AMS and the Coordinator completed all task required for the system to automatically create the record.
- Manually creating a Recipient record after selecting outside of AMS. See Instructions labeled VA-STEP AMS New Recipient Entry & Initial Hour Request Instructions.

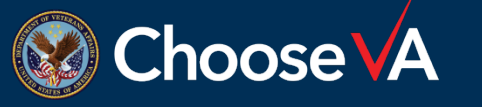

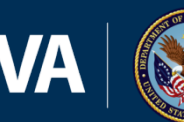

#### **Edit a Recipient Record**

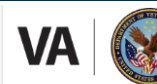

U.S. Department of Veterans Affairs

#### **Application Management System**

| ≡                   |                  |                                                                                   |                                   |                    |                            | 👽 Change Password 🕞 Sign Out |
|---------------------|------------------|-----------------------------------------------------------------------------------|-----------------------------------|--------------------|----------------------------|------------------------------|
| 🛆 Dashboard         | Paginiant Datail |                                                                                   |                                   |                    |                            |                              |
| ≡ Manage ~          |                  |                                                                                   |                                   |                    |                            | 0 User Guide                 |
| Application Packets | ← Return to List |                                                                                   | Edit Recipient                    | Reports Documents  | Restore From Deferment Sus | pend Withdraw Pending Breach |
| Applicant Selection |                  |                                                                                   |                                   |                    |                            |                              |
| Recipients          | Owner            | $\rm VA \rightarrow Facilities \rightarrow 640$ - VA Palo Alto Health Care System | Advisor First Name                |                    |                            |                              |
| Facilities          | First Name       | Brianna                                                                           | Advisor Last Name                 |                    |                            |                              |
| Events              | Last Name        | Aalborg-Volper                                                                    | Advisor Email                     |                    |                            |                              |
| Candidate Profile   | Email            | brianna.aalborg-volper@va.gov                                                     | Advisor Phone Number              |                    |                            |                              |
| Recruiting Events   | Program Group    | VA-STEP                                                                           | Academic Lead Office Phone Number |                    |                            |                              |
| Event Candidates    | Program          | VA-STEP                                                                           | Degree Sought                     |                    |                            |                              |
| Event Registrations | Specialty Type   | Nursing                                                                           | Degree Sought Other               |                    |                            |                              |
| Event Positions     | School Name      |                                                                                   | Clinical Program                  | 2019/12/21-BSN-Yes |                            |                              |
| Application Entries | Source           | External - No Onboarding                                                          | Specific Specialty Degree         |                    |                            |                              |
|                     | Facility         | VA Palo Alto Health Care System                                                   | Enrollment Status                 |                    |                            |                              |
|                     | Status           | Deferred                                                                          | Enrollment Type                   |                    |                            |                              |
|                     |                  |                                                                                   |                                   |                    |                            |                              |
|                     |                  |                                                                                   |                                   |                    |                            |                              |
|                     |                  |                                                                                   |                                   |                    |                            |                              |

Select the "Edit Recipient" Tab across the top of the screen.

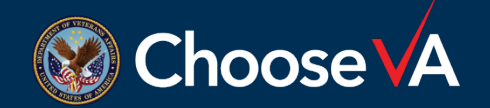

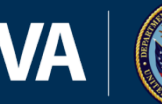

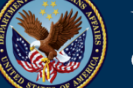

va-ams-prod-1b

#### **Edit a Recipient Record**

| ≡                           |                                   | () Change Pass                                                                                    | sword 🕞 Sign Out |
|-----------------------------|-----------------------------------|---------------------------------------------------------------------------------------------------|------------------|
| 🖞 Dashboard                 | Edit Recipient                    |                                                                                                   | Ollser Guide     |
| ≡ Manage ~                  | Eur Recipient                     |                                                                                                   |                  |
| Application Packets         |                                   |                                                                                                   |                  |
| Applicant Selection         | Facility *                        | William S. Middleton Memorial Veterans Hospital                                                   | ~                |
| Recipients                  | SSN                               | XXX-XX-XXXX                                                                                       |                  |
| Facilities                  |                                   |                                                                                                   |                  |
| Events                      | Student ID                        |                                                                                                   |                  |
| Candidate Profile           |                                   |                                                                                                   |                  |
| Recruiting Events           | Veteran                           | ○ Yes ○ No                                                                                        |                  |
| Event Candidates            | College/Department/School Name    | University of Wisconsin- Madison                                                                  |                  |
| Event Registrations         |                                   |                                                                                                   |                  |
| Event Positions             | Advisor First Name                |                                                                                                   |                  |
| Application Entries         | Advice Last Name                  |                                                                                                   |                  |
| Process Templates           |                                   |                                                                                                   |                  |
| Email Templates             | Advisor Email                     |                                                                                                   |                  |
| Letter Templates            |                                   |                                                                                                   |                  |
| Email Addresses             | Advisor Phone Number              |                                                                                                   |                  |
| Triggered Notifications     | Academic Lead Office Phone Number |                                                                                                   |                  |
| Text Block Categories       |                                   |                                                                                                   |                  |
| 🗄 Financial Reporting 🛛 🗸 🗸 | Clinical Program                  | Nursing                                                                                           |                  |
| Budgets                     |                                   |                                                                                                   |                  |
| Purchase Orders             | Program/Scholarship Start Date *  | 05/20/2024                                                                                        |                  |
| Stipend Configuration       |                                   | то на насто роднит ок пакова пол на завити апторака како на радните запоракот и на текто у роднит |                  |
| 음 Users & Roles 🛛 🗸 🗸       | Date Requirements Complete        | 05/10/2025                                                                                        |                  |
| Users                       |                                   | Format as MM/DD/YYYY.                                                                             |                  |
| Roles                       | Date Degree Conferred             | MM/DD/YYYY                                                                                        |                  |
| 🗟 Reports & Export 🛛 🗸 🗸    |                                   | Format as IMM/DD/YYYY.                                                                            |                  |
| Reports                     | Placement Availability Date       | MM/dd/YYYY                                                                                        |                  |
| © System ∨                  |                                   | Format as MM/DD/YYY.                                                                              |                  |
| Organizations               | Service Obligation Start Date     | MU/DD/WWY                                                                                         |                  |
| Configuration               | Service Obligation Start Date     | Format as IM/DD/YYY.                                                                              |                  |
|                             |                                   |                                                                                                   |                  |

There are several fields where data can be entered but you are restricted to the field listed on the subsequent screen.

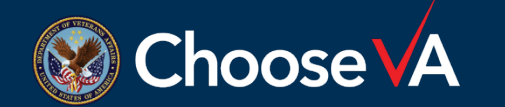

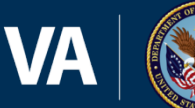

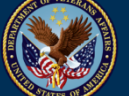

## **Edit a Recipient Record**

- ➤SSN = This field can be updated but make sure that the information you change it to is 100% accurate.
- College/Department/School Name = You can adjust this field as required.
- Clinical Program = This should be the educational program then are in.
- Program/Scholarship Start Date = This should be the first day of the PP in which the student was hired into VA-STEP.
- Date Requirements Complete = This should be the student's graduation date.

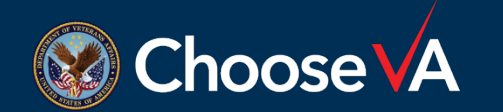

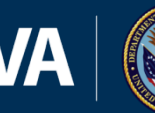

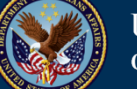

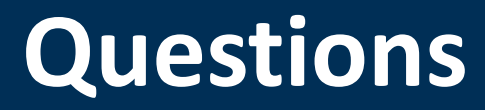

## **Direct Questions to:** VHAVA-STEPSupport@va.gov

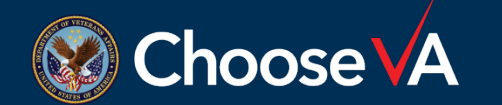

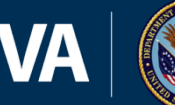

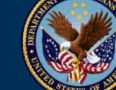

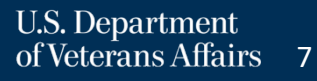